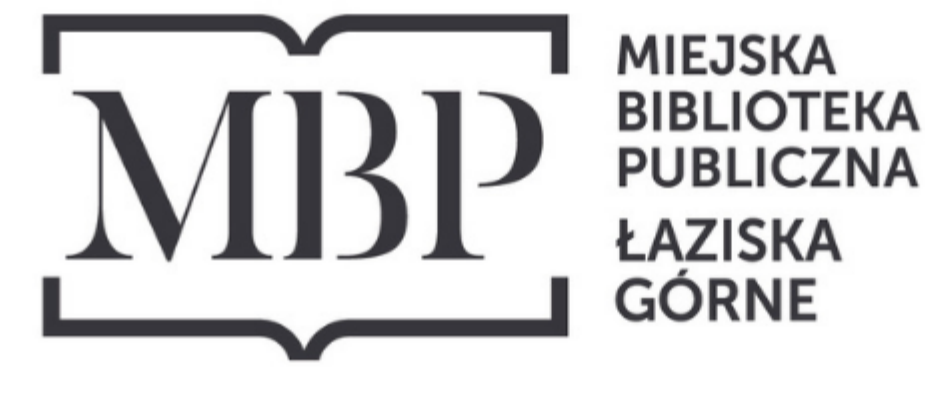

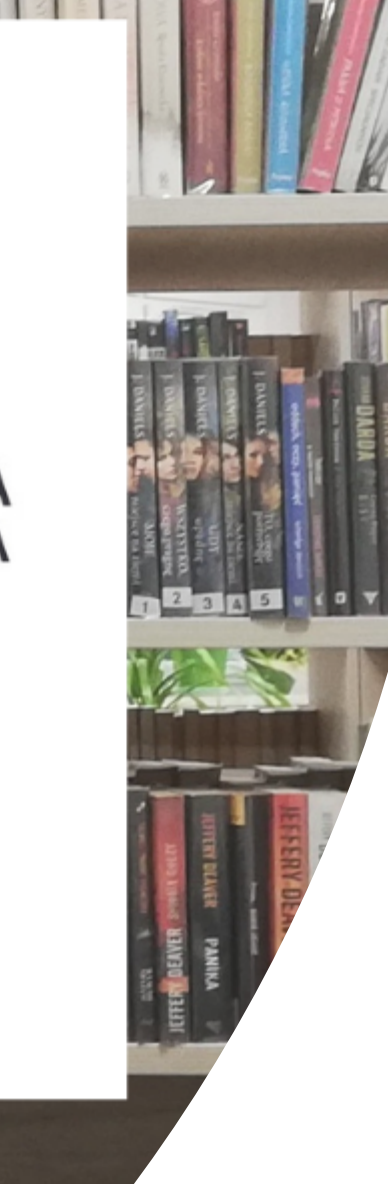

## INSTRUKCJA

## tworzenia konta w serwisie LibraNET

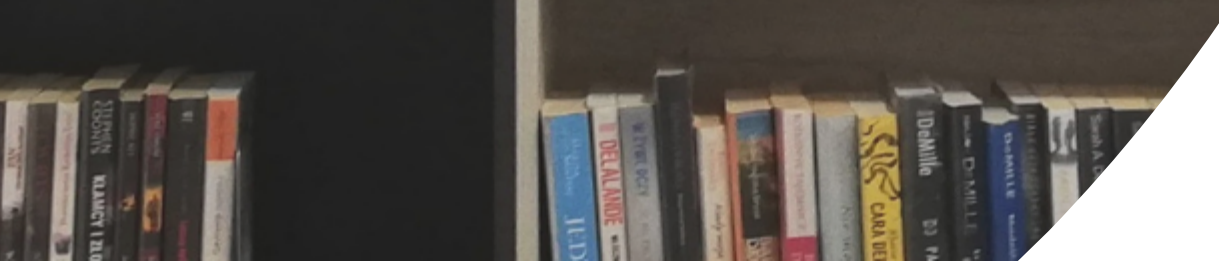

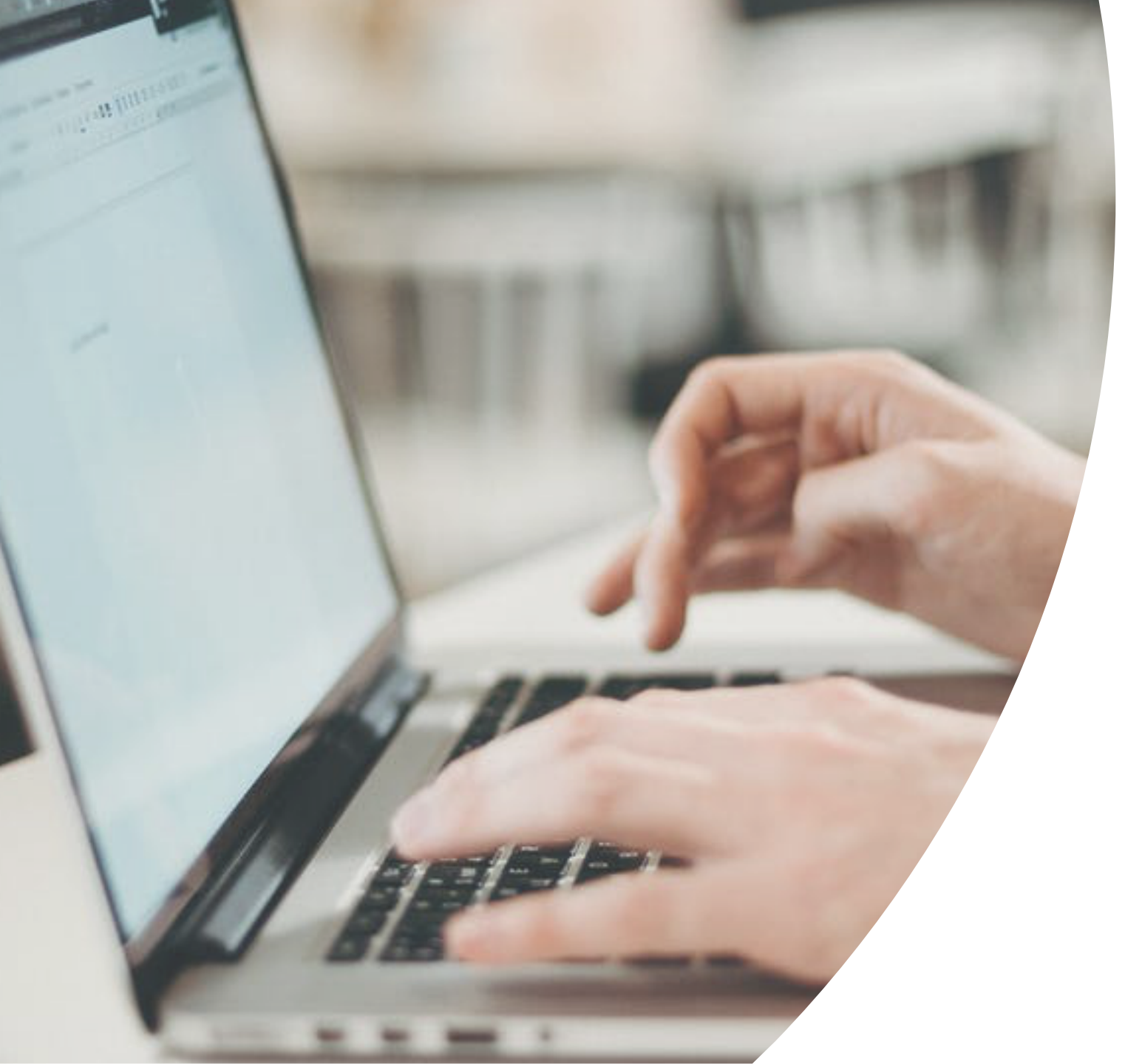

Na adres e-mail podany podczas zapisu do Biblioteki zostanie wysłana wiadomość z linkiem do utworzenia konta na stronie LibraNET (w katalogu on-line Biblioteki).

### Odbierz pocztę. Kliknij w zaznaczony link, który przekieruje Cię do katalogu Libra NET. Na tej stronie możesz aktywować swoje konto.

#### usuń zgłoś spam odbierz napisz Wyszukaj... wróć do Odebrane 🛛 🌲 odpowiedz 🗴 🗳 prześlij dalej 🛛 przenieś do 🗴 🗌 zapisz 🔤 drukuj Od: Biblioteka 25 kwi 2022 12:18 (przed chwil Do: mnie Temat: Katalog Online: Powiadomienie **Katalog Online** Katalog Online: Powiadomienie Dane biblioteki Adres Witaj Jan Miejska Biblioteka Publiczna ul. Świętego Jana Pawła II 1 Kliknij w poniższy link, aby aktywować swoje konto w katalogu online biblioteki 43-170 nttp://m6166.lib.mol.pl/confirmRegistration?resgkey=XK1IAtEZn040ZawV7tRzv2ncLv4 Łaziska Górne Katalog Online Ta wiadomość została wygenerowana automatycznie, NIE ODPOWIADAJ na nią używając "Odpowiedz". Pytania prześlij bezpośrednio na mail biblioteki (użyj danych biblioteki widocznych Adres e-mail obok, bądź poszukaj danych kontaktowych na stronie biblioteki). mail biblioteki@serwerpoczty.pl Telefon 322241412 libra 🛛 🖯 🕫

### libra 🛛 🖯 🖸

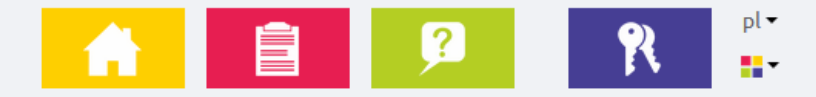

Reiestracia

#### Pierwszy raz w bibliotece?

Nie trać czasu - zarejestruj się i czytaj z nami!

Kliknij "Nie mam konta", wprowadź niezbędne dane i ciesz się dostępem do bogatych zbiorów naszej biblioteki.

| Nazwa użytkownika |                     |
|-------------------|---------------------|
| Nazwa użytkownika |                     |
| Hasło             |                     |
| Hasło             |                     |
| Powtórz hasło     |                     |
| Powtórz hasło     |                     |
| Załóż konto       | Powrót do logowania |

- 1. W pole "Nazwa użytkownika" wpisz utworzoną przez siebie nazwę.
- 2. W pole "Hasło" wpisz swoje hasło (musi zawierać minimum 8 znaków, w tym: duża litera i cyfra).
- 3. W pole "Powtórz hasło" wpisz ponownie wcześniej utworzone hasło.

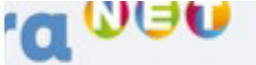

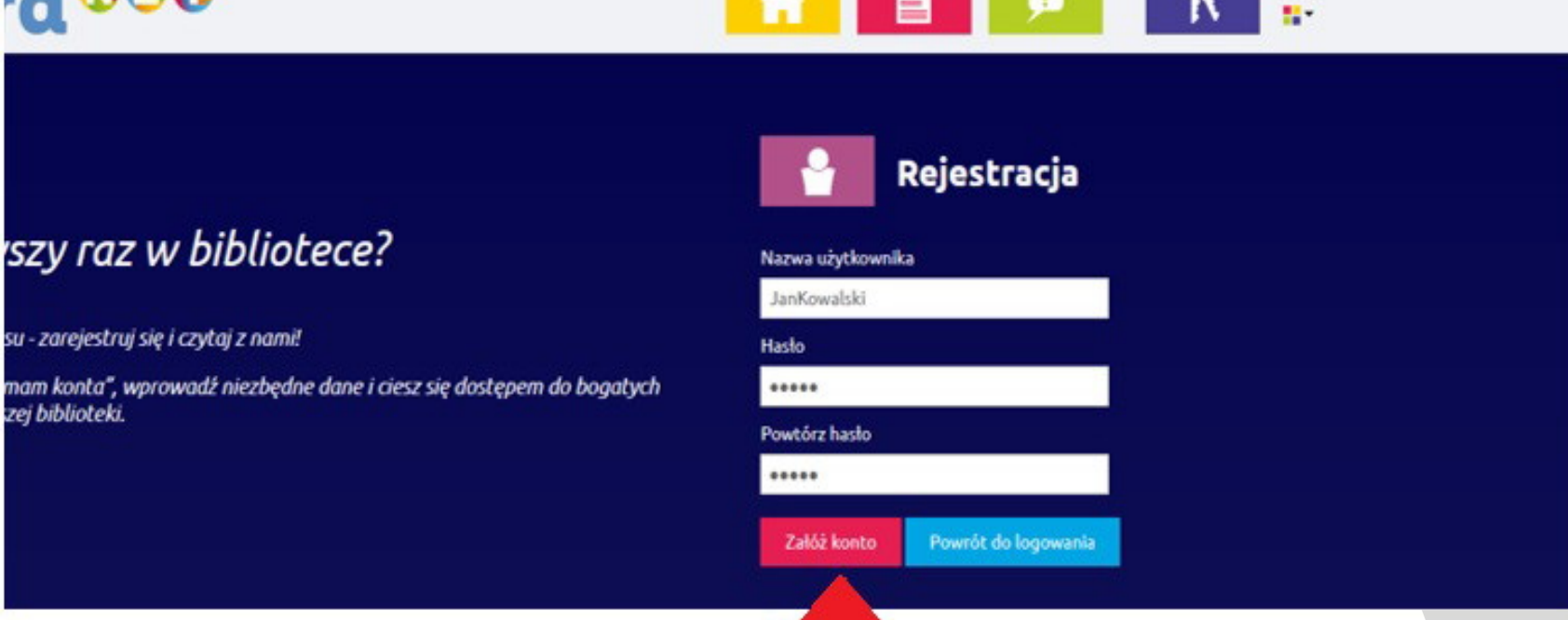

#### Po wprowadzeniu wszystkich danych kliknij czerwony przycisk "Załóż konto".

Po utworzeniu konta możesz się zalogować, wprowadzając wcześniej ustaloną nazwę użytkownika i hasło.

#### *Pierwszy raz w bibliotece?*

Nie trać czasu - zarejestruj się i czytaj z nami!

Kliknij "Nie mam konta", wprowadź niezbędne dane i ciesz się dostępem do bogatych zbiorów naszej biblioteki.

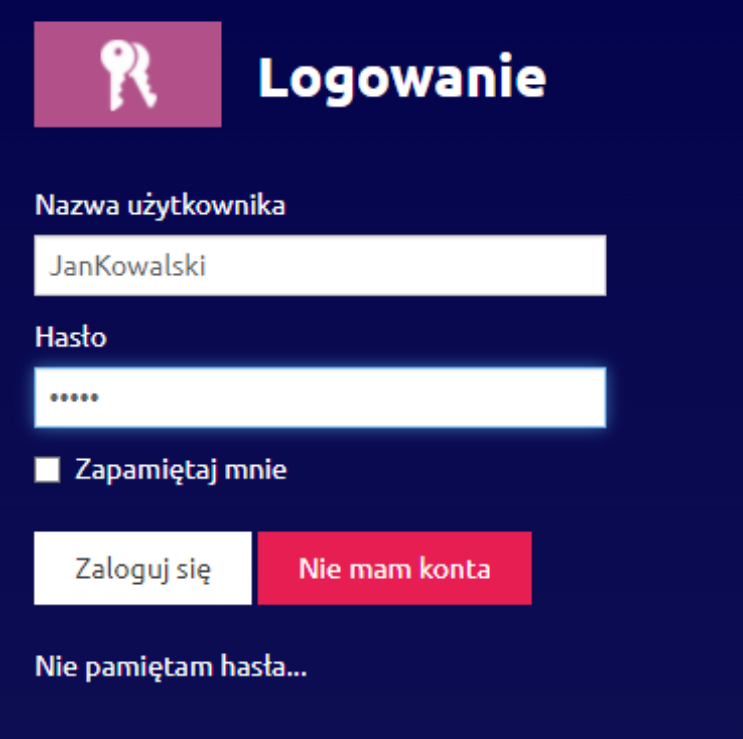

# Miłego korzystania!

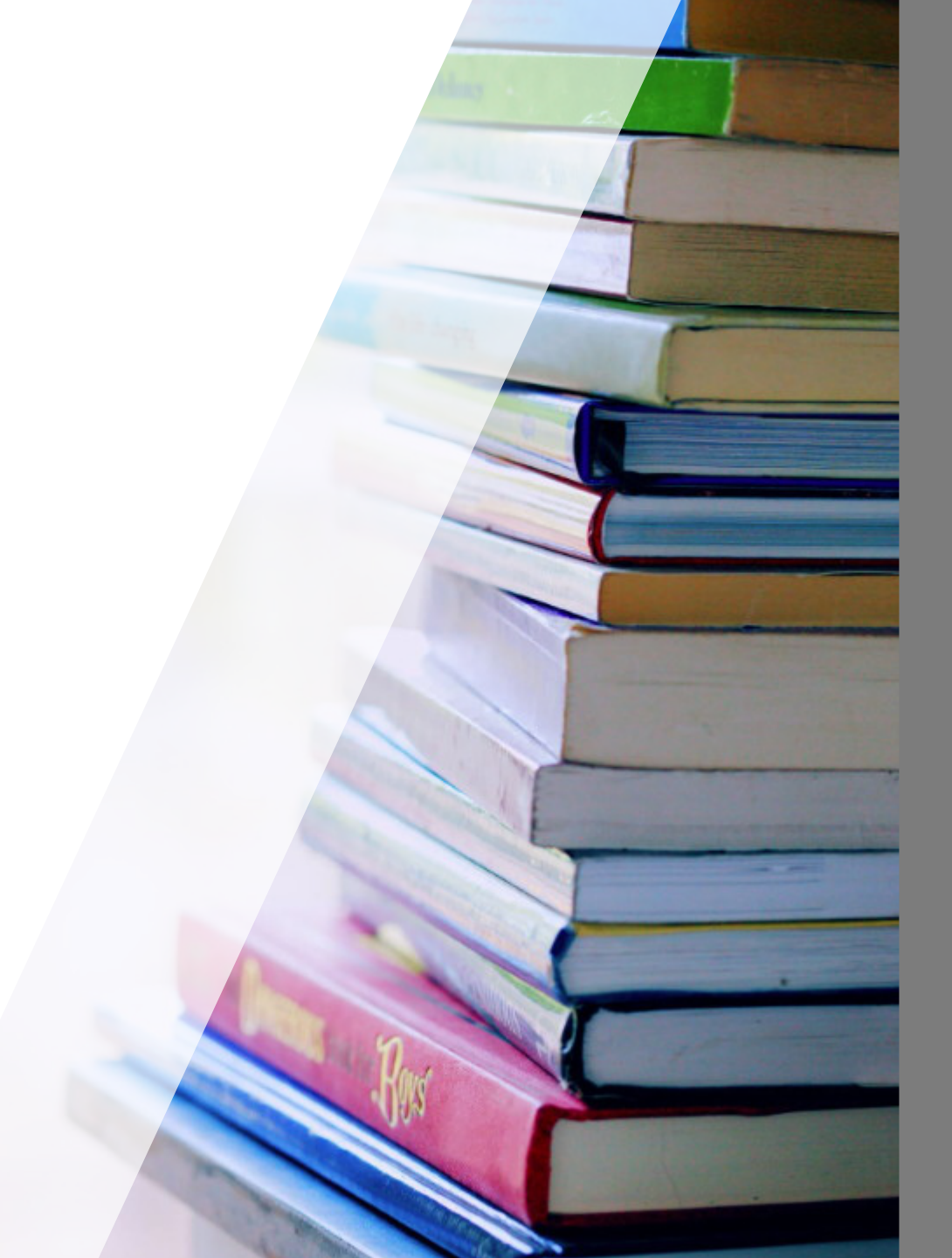